## Installation af **FirstClass ver. 9.1**

For at installer Firstclassklienten indtastes følgende i en browser.

https://mit.supportcenter.dk/ fcweb/downloads/ FC9106DK.exe

Afslut med <Enter>

Klik på <Kør>.

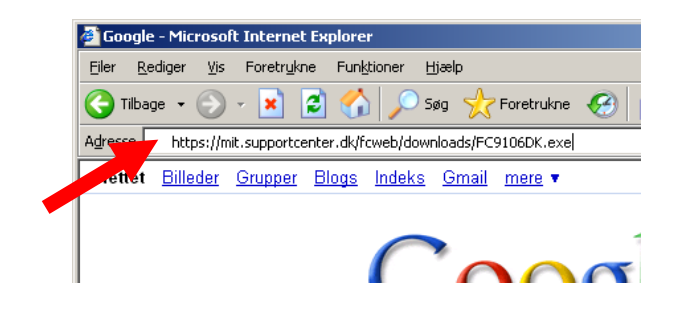

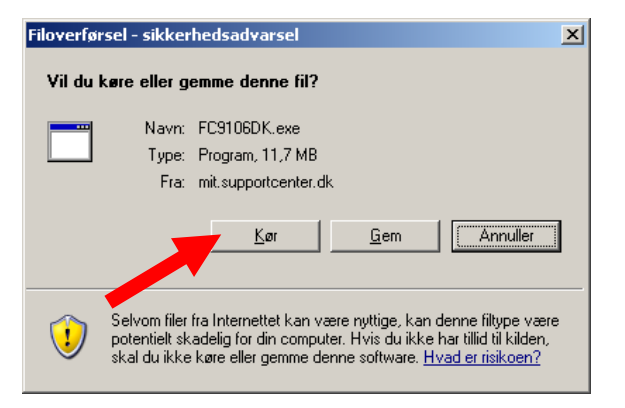

 Internet Explorer - Sikkerhedsadvarsel

 Vil du køre denne software?

 Navn: FirstClass@ Client

 Udgiver: Open Text Corporation

 V

 Flere indstillinger

 Kør

 Kør

 Kør

 Selvom filer fra Internettet løn dere nyttige, kan denne filtype være potentielt skadelig for din computer. Kør kun programmer fra udgivere, du har tillid til. <u>Hvad er riskoen?</u>

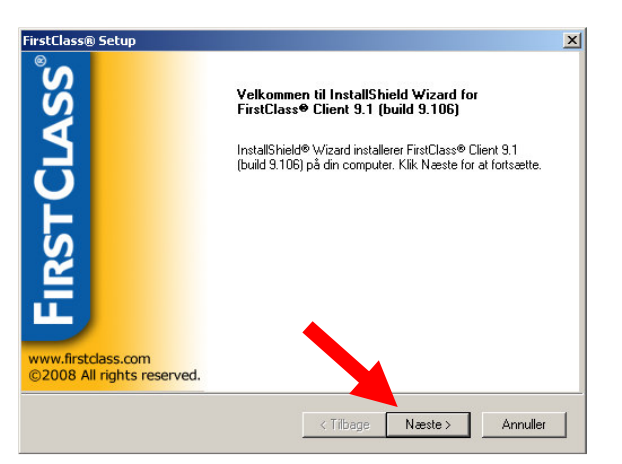

Klik på <Kør>.

Klik på <næste>.

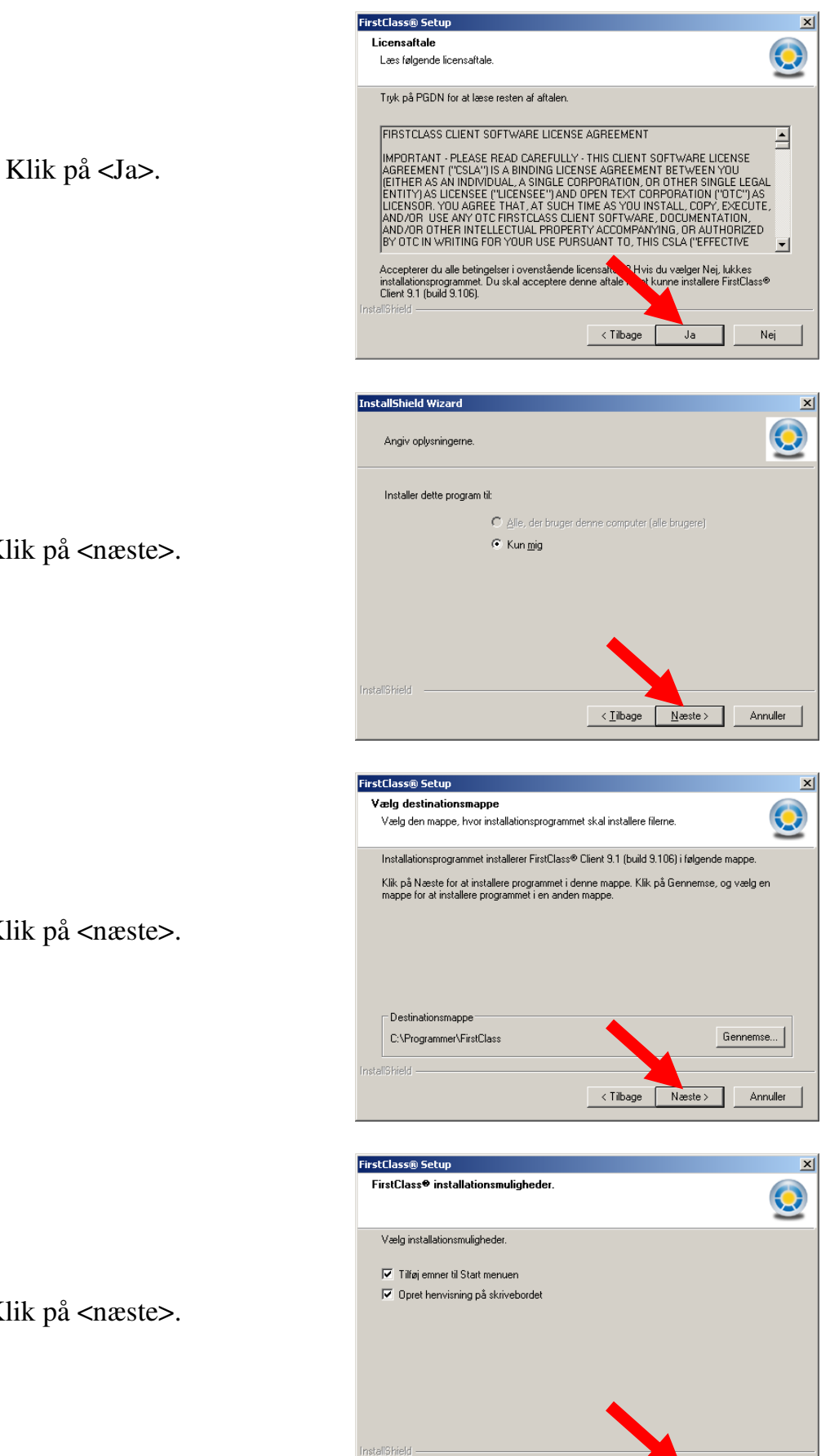

< Tilbage Næste >

Annuller

Klik på <næste>.

Klik på <næste>.

Klik på <næste>.

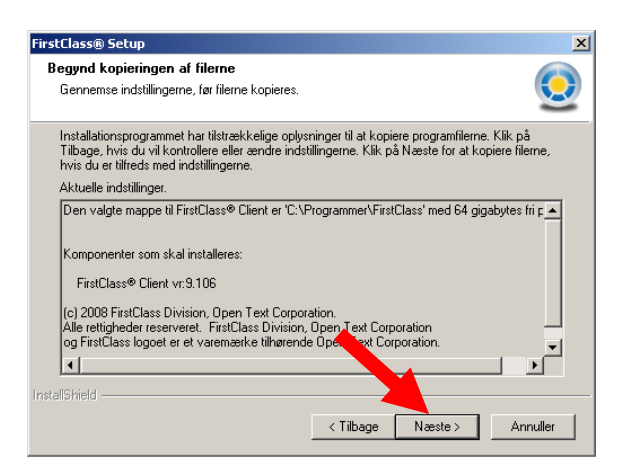

## Klik på <Udfør>.

Klik på <næste>.

| FirstClass® Setup                                |                                                                                                    |
|--------------------------------------------------|----------------------------------------------------------------------------------------------------|
| ASS                                              | InstallShield Wizard færdig<br>InstallShield Wizard har succesfuldt installeret FirstClass®<br>Client 9.1 (build 9.106). Klik Udfør for at afslutte installation. |
| IRSTCI                                           |                                                                                                    |
| www.firstclass.com<br>©2008 All rights reserved. |                                                                                                    |
|                                                  | < Tilbage <b>Udfør</b> Annuller                                                                                                    |

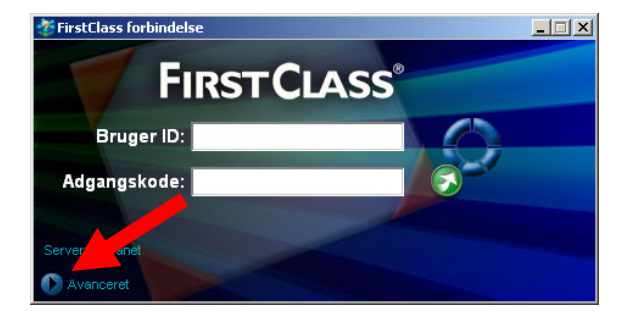

Klik på <Avanceret>.

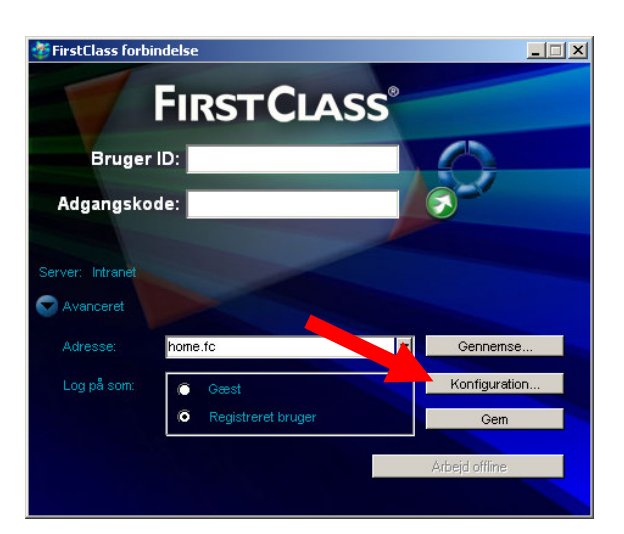

Local Network.fcp

Som gæst

Automatisk

ilgængelig via netvæ fc.supportcenter.dk

lgængelig via mo

Kun FirstClass sikker v

FirstClass klient programmet

urcer fra indstillingsfiler

Standard

ldfyldes h

Telefonnr.: Sikkerhedsing

Kryptering:

Server ID:

0.61.60

Log på igen: Sidste synkronistering

Send notits om ny post når jeg ikke er logget p

- 🗆 ×

-

•

Ryd cache

## Klik på <Konfiguration>.

Indtast "fc.supportcenter.dk" i feltet server.

Klik herefter på <Gem>

Nu skulle programmet være installeret og opsat korrekt.

For at logge ind:

Indtast Bruger ID og Adgangskode.

Klik på <grøn knap> til højre for

adgangskode.

FirstClass forbindelse

## Vigtig!

Kan du ikke logge ind i FC så henvend dig til Frank i Bogdepotet, så vil han være behjælpelig med, at få dit login til at virke.